# Konfigurieren von WebEx Connect Email Asset mit Open Authorization

## Inhalt

Einleitung Grund für die Verwendung von OAuth 2.0 Voraussetzungen Anforderungen Verwendete Komponenten Konfigurieren Schritt 1: Erstellen eines Projekts auf der Google Developer Console Schritt 2: OAuth-Zustimmung konfigurieren Schritt 4: OAuth-Anmeldedaten erstellen

## Einleitung

Dieses Dokument beschreibt die Schritte zum Konfigurieren einer E-Mail-Ressource mit Open Authorization (OAuth 2.0).

Ein Beitrag von Anuj Bhatia und Bhushan Suresh, Cisco TAC Engineer.

## Grund für die Verwendung von OAuth 2.0

Google hat die Funktion für den **weniger sicheren App-Zugriff** abgeschafft. Hierzu muss das E-Mail-Asset mit OAuth 2.0 für die Authentifizierung konfiguriert werden, damit es mit Anwendungen von Drittanbietern wie WebEx Connect verwendet werden kann.

## Voraussetzungen

#### Anforderungen

Cisco empfiehlt, dass Sie über Kenntnisse in folgenden Bereichen verfügen:

- WebEx Contact Center (WxCC) 2.0
- WebEx Connect-Portal mit konfigurierten E-Mail-Flows

Die Informationen in diesem Dokument basieren auf folgenden Software-Versionen:

#### • WxCC 2.0

Die Informationen in diesem Dokument beziehen sich auf Geräte in einer speziell eingerichteten Testumgebung. Alle Geräte, die in diesem Dokument benutzt wurden, begannen mit einer gelöschten (Nichterfüllungs) Konfiguration. Wenn Ihr Netzwerk in Betrieb ist, stellen Sie sicher, dass Sie die möglichen Auswirkungen aller Befehle verstehen.

## Konfigurieren

#### Schritt 1: Erstellen eines Projekts auf der Google Developer Console

Befolgen Sie die Schritte zum Erstellen eines Google-Projekts

#### Schritt 2: OAuth-Zustimmung konfigurieren

1. Wählen Sie InternalOder Externalje nach Bedarf.

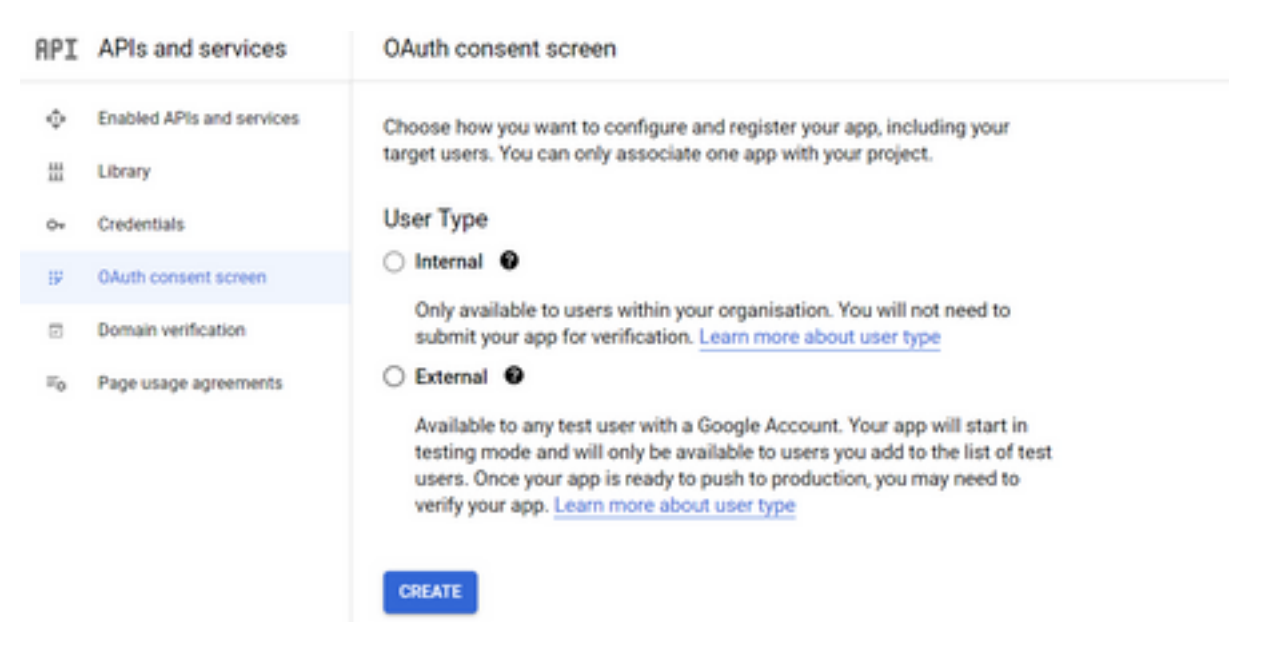

- 2. Klicken Sie Create.
- 3. Geben Sie die Benutzer-Support-E-Mail ein, die die mit der Ressource verknüpfte E-Mail-ID ist.
- // On the Asset:

| bhusuresIMIEmail                                        |  |
|---------------------------------------------------------|--|
|                                                         |  |
| EMAIL ID                                                |  |
| EMAIL ID<br>bhusuresimi@gmail.com<br>FORWARDING ADDRESS |  |

Note: Emails sent to the asset email ID will be forwarded to this address.

#### // On the Google Console:

| =              | Google Cloud Platform   | 🔹 IMIOAuth 👻                                                                                                    |
|----------------|-------------------------|----------------------------------------------------------------------------------------------------|
| API            | APIs & Services         | Edit app registration                                                                                                    |
| ¢              | Enabled APIs & services | 1 OAuth consent screen — 2 Scopes — 3 Test users — 4 Summary                                                                                                    |
| ш              | Library                 |                                                                                                    |
| 0+             | Credentials             | App information                                                                                                    |
| 19             | OAuth consent screen    | This shows in the consent screen, and helps end users know who you are and contact<br>you                                                                                                    |
|                | Domain verification     | App name *                                                                                                    |
| = <sub>0</sub> | Page usage agreements   | IMIOauth                                                                                                    |
|                |                         | The name of the app asking for consent                                                                                                    |
|                |                         | bhusuresimi@gmail.com                                                                                                    |
|                |                         | For users to contact you with questions about their consent                                                                                                    |
|                |                         | App logo BROWSE                                                                                                    |
|                |                         | Upload an image, not larger than 1MB on the consent screen that will help users recognize<br>your app. Allowed image formats are JPG, PNG, and BMP. Logos should be square and<br>120px by 120px for the best results. |

**Anmerkung:** Stellen Sie sicher, dass Sie mit der E-Mail-ID für die Ressource angemeldet sind, oder die **E-Mail-Adresse** des **Benutzer-Supports** zeigt die E-Mail nicht in der Dropdown-Liste an.

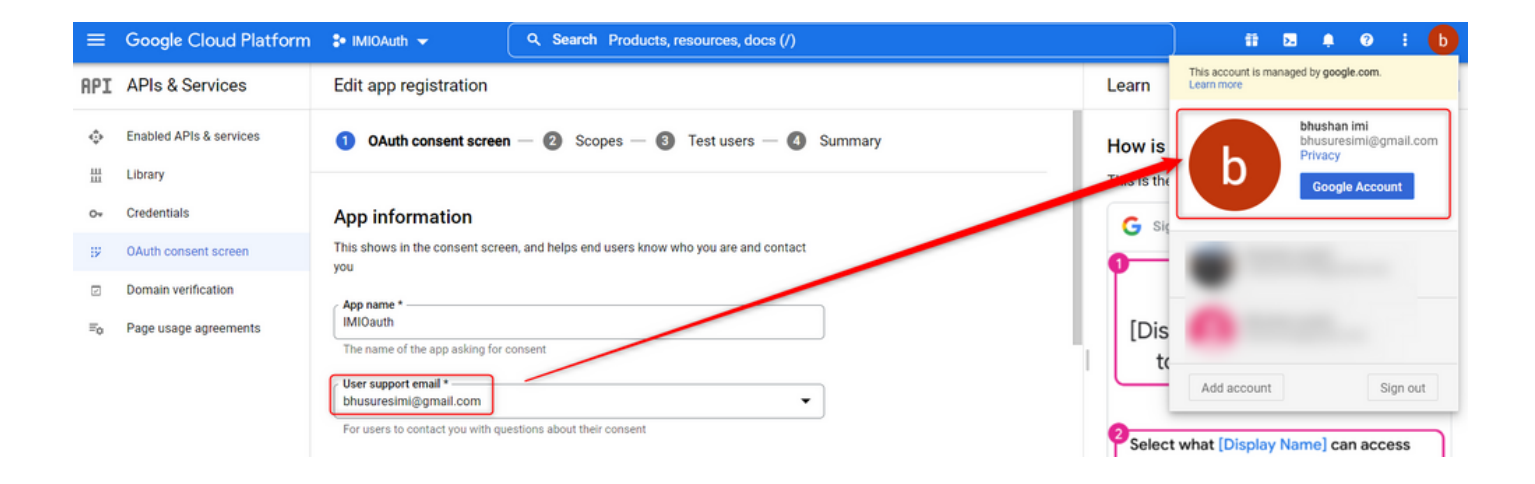

4. Geben Sie die autorisierte Domäne als WebEx Connect-Domäne wie folgt ein:

#### Authorized domains @

When a domain is used on the consent screen or in an OAuth client's configuration, it must be pre-registered here. If your app needs to go through verification, please go to the <u>Google Search</u> <u>Console</u> to check if your domains are authorized. <u>Learn more</u> about the authorized domain limit.

| r | Authorized domain 1 * |
|---|-----------------------|
|   | imiconnect.io         |
| L |                       |

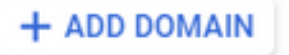

5. Eingabe Save and Continue und unter Test users Geben Sie dieselbe Benutzer-E-Mail wie die Benutzer-Support-E-Mail ein.

## Edit app registration OAuth consent screen — Scopes — 3 Test users — 4 Summary

#### Test users

While publishing status is set to "Testing", only test users are able to access the app. Allowed user cap prior to app verification is 100, and is counted over the entire lifetime of the app. Learn more

| + ADD USERS                            |   |
|----------------------------------------|---|
| Tilter Enter property name or value    | 0 |
| User information bhusuresimi@gmail.com |   |
| SAVE AND CONTINUE CANCEL               |   |

6. Eingabe Save and Continue und gehe zurück zum Dashboard.

#### Schritt 4: OAuth-Anmeldedaten erstellen

1. Navigieren Sie zu Credentials > Create credentials und wählen Sie OAuth Client ID aus.

| API | APIs and services         | Credentials               | + CREATE CREDENTIALS                                                                       |       |
|-----|---------------------------|---------------------------|--------------------------------------------------------------------------------------------|-------|
| ¢   | Enabled APIs and services | Create credentials to ac- | API key<br>Identifies your projectusing a simple API key to check quota and access         |       |
| 丗   | Library                   | A Remember t              | OAuth client ID<br>Requests user consent so that your app can access the user's data.      |       |
| •   | OAuth consent screen      | API keys                  | Service account<br>Enables server-to-server, app-level authentication using robot accounts |       |
| R   | Domain verification       | Name Name                 | Help me choose                                                                             | Creat |
| ≡₀  | Page usage agreements     | No API keys to displa     | Asks a rew questions to help you decide which type of credential to use                    | _     |
|     |                           | OAuth 2.0 Client I        | )s                                                                                         |       |
|     |                           | Name Name                 |                                                                                            |       |
|     |                           | No OAuth clients to dis   | splay                                                                                      |       |
|     |                           |                           |                                                                                            |       |

2. Erstellen und geben Sie die Details ein:

#### Anwendungstyp: Webanwendung Autorisierte JavaScript-Originale: WebEx Connect-URL

Autorisierte Umleitungs-URIs: Die Rückruf-URL (Diese URL finden Sie auf der Seite E-Mail-Bestand, nachdem Authentication Type as OAuth 2.0 ausgewählt wurde.)

| ≡        | Google Cloud Platform                       | 💲 IMIOAuth 👻                                                                                                    |
|----------|---------------------------------------------|----------------------------------------------------------------------------------------------------|
| API      | APIs & Services                             | ← Create OAuth client ID                                                                                                    |
| ¢<br>#   | Enabled APIs & services<br>Library          | A client ID is used to identify a single app to Google's OAuth servers. If your app runs on<br>multiple platforms, each will need its own client ID. See <u>Setting up OAuth 2.0</u> for more<br>information. Learn more about OAuth client types.                                                                                                    |
| 0+       | Credentials                                 | Application type *                                                                                                    |
| 17<br>12 | OAuth consent screen<br>Domain verification | Name *<br>Web client 2                                                                                                    |
| Ξ¢       | Page usage agreements                       | The name of your OAuth 2.0 client. This name is only used to identify the client in the console and will not be shown to end users.   The domains of the URIs you add below will be automatically added to your <u>OAuth consent screen</u> as <u>authorized domains</u> .    Charlen <u>Cauthorized JavaScript origins</u> To use with requests from a browser  URIs 1  + ADD URI |
| <1       |                                             | CREATE CANCEL                                                                                                    |

3. Kopieren Sie die Client-ID, den Client-Schlüssel und Download the JSON.

## OAuth client created

The client ID and secret can always be accessed from Credentials in APIs & Services

| 0          | OAuth access is restricted to the <u>test users</u> listed on your <u>OAuth</u> <u>consent screen</u> |    |
|------------|----------------------------------------------------------------------------------------------------|----|
| Your Clier | nt ID                                                                                                 | ٦  |
| Your Clier | nt Secret                                                                                             | 6  |
| ± DOW      | INLOAD JSON                                                                                           |    |
|            |                                                                                                    | ок |

4. Erstellen Sie auf WebEx Connect eine Ressource (unter Asset > Apps > Configure New Application > Email) und geben Sie die Details ein:

| ASSET NAME  bhusuresIMIEmail                                               | REGISTER TO WEBEX CC<br>Resignered on 2022-03-10 23-02-29.0<br>and assigned to<br>bibuurus_IMI_time_Integration | CONFIGURE OUTBOUND WEBHOOKS | DOCS 🗗 |
|----------------------------------------------------------------------------|----------------------------------------------------------------------------------------------------|-----------------------------|--------|
| EMAIL ID                                                                   |                                                                                                    |                             |        |
| bhusuresimi@gmail.com                                                      |                                                                                                    |                             |        |
| FORWARDING ADDRESS                                                         |                                                                                                    |                             |        |
| СОРҮ                                                                       |                                                                                                    |                             |        |
| Note: Emails sent to the asset email ID will be forwarded to this address. |                                                                                                    |                             |        |
|                                                                            |                                                                                                    |                             |        |
| AUTHENTICATION TYPE                                                        |                                                                                                    |                             |        |
| OAuth 2.0                                                                  |                                                                                                    |                             |        |
| SMTP SERVER                                                                | USERNAME                                                                                                    |                             |        |
| smtp.gmail.com                                                             | bhusuresimi@gmail.com                                                                                           |                             |        |
| PORT                                                                       | SECURITY                                                                                                    |                             |        |
| 487                                                                        | SSL                                                                                                    |                             | *      |
| CLIENT ID                                                                  | CLIENT SECRET                                                                                                   |                             |        |
|                                                                            |                                                                                                    |                             |        |
| CALL BACK URL                                                              |                                                                                                    |                             |        |
| https://webexccwithwxcaspbx.imiconnect.io/callback                         |                                                                                                    |                             | đ      |
| AUTHORIZATION URL                                                          |                                                                                                    |                             |        |
| https://accounts.google.com/o/oauth2/auth                                  |                                                                                                    |                             |        |
| SCOPE                                                                      |                                                                                                    |                             |        |
| https://mail.google.com/                                                   |                                                                                                    |                             |        |
| ACCESS TOKEN URL                                                           |                                                                                                    |                             |        |
| https://oauth2.googleapis.com/token                                        |                                                                                                    |                             |        |
| REFRESH TOKEN URL                                                          |                                                                                                    |                             |        |
| https://oauth2.googleapis.com/token                                        |                                                                                                    |                             |        |
| GENERATE TOKEN                                                             |                                                                                                    |                             |        |

### 5. Klicken Sie Generate Token und Sie werden zum Gmail-Login umgeleitet.

|                                                                                                    | bhusures_IMI_New_Integration                                                               |
|----------------------------------------------------------------------------------------------------|--------------------------------------------------------------------------------------------|
| EMAIL ID                                                                                                    | ⑤ Sign in - Google Accounts - [InPrivate] - Microsoft Edge — □ ×                           |
| bhusuresimi@gmail.com                                                                                                    | https://accounts.google.com/o/oauth2/auth/oauthchooseaccount?client_id=8215 A <sup>N</sup> |
|                                                                                                    |                                                                                            |
| 5tct6ct5e57tb5d9410etd884845ed66@mail                                                                                                    |                                                                                            |
| Note: Emails sent to the asset email ID will be forwarded to this address.                                                                                                    | G Sign in with Google                                                                      |
| AUTHENTICATION TYPE                                                                                                    |                                                                                            |
| OAuth 2.0                                                                                                    | Choose an account                                                                          |
| SMTP SERVER                                                                                                    | to continue to imiconnect.io                                                               |
| smtp.gmail.com                                                                                                    |                                                                                            |
| PORT                                                                                                    | bhushan imi                                                                                |
| 587                                                                                                    | bhusuresimi@gmail.com                                                                      |
| CLIENT ID                                                                                                    |                                                                                            |
| and the second second se | (2) Use another account                                                                    |
| CALL BACK URL                                                                                                    |                                                                                            |
| https://webexccwithwxcaspbx.imiconnect.io/callback                                                                                                    |                                                                                            |
| AUTHORIZATION URL                                                                                                    |                                                                                            |
| https://accounts.google.com/o/oauth2/auth                                                                                                    |                                                                                            |
| SCOPE                                                                                                    |                                                                                            |
| https://mail.google.com/                                                                                                    |                                                                                            |
| ACCESS TOKEN URL                                                                                                    |                                                                                            |
| https://oauth2.googleapis.com/token                                                                                                    |                                                                                            |
| REFRESH TOKEN URL                                                                                                    |                                                                                            |
| https://oauth2.googleapis.com/token                                                                                                    | English (United States) - Help Privacy Terms                                               |
| GENERATE TOKEN                                                                                                    |                                                                                            |

Anmerkung: Das Zugriffstoken und das Aktualisierungstoken werden intern von WebEx Connect für die Kommunikation mit Gmail verwendet.

| Generate Token                                                                                                    |                                                      |
|----------------------------------------------------------------------------------------------------|------------------------------------------------------|
| Access Token                                                                                                    | Refresh Token                                        |
| AD AND AND SPECIAL TRACK OF A DATA SET A DESCRIPTION OF A DESCRIPTION OF A | contract conception and a contract part of a product |
| Validity                                                                                                    |                                                      |
| 3599                                                                                                    |                                                      |